# **HORUS CONDITION REPORT®**

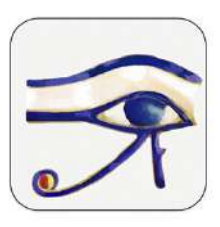

application pour constats d'état sur tablettes et smartphones www.horus-conditionreport.com

# FORMATION

#### Sommaire

| 1.  | Versions et achat2                                      |
|-----|---------------------------------------------------------|
| 2.  | Préférences3                                            |
| 3.  | Créer son modèle4                                       |
| 4.  | Faire un constat6                                       |
| 5.  | Corriger un constat                                     |
| 6.  | Faire plusieurs constats pour une même œuvre18          |
| 7.  | Partager et archiver ses constats                       |
| 8.  | Format des fichiers                                     |
| 9.  | Échanges entre tablettes des constats rééditables25     |
| 10. | Noms des fichiers27                                     |
| 11. | Importer des données                                    |
| 12. | Utiliser les relevés et les extraits29                  |
| 13. | Changer de langue                                       |
| 14. | Mises à jour                                            |
| 15. | Sécurité des données                                    |
| 16. | Gestion de la mémoire de l'appareil et de la batterie31 |

### 1. Versions et achat

Pour tablettes et smartphones Android et iOS.

L'application est disponible en 7 langues : anglais , français, allemand, espagnol, italien, suédois, néerlandais.

Faites un essai gratuit en téléchargeant l'application sur l'App store et Google Play (version Avancée)

Vous pouvez acheter l'app sur les stores ou nous acheter des codes d'activation (Android) et identifiant et mots de passe (iOS version Pro), pour cela contactez-nous :

<u>contact @horus-conditionreport.com</u>. L'achat direct nous permet de vous proposer une offre de suivi et de formation et vous permet un paiement par virement.

Nous recommandons l'utilisation des tablettes Samsung Galaxy Tab S3, S4, S5, S6 (Android), l'IPAD 2018 et l'IPAD PRO (IOS) ainsi que de nombreux smartphones.

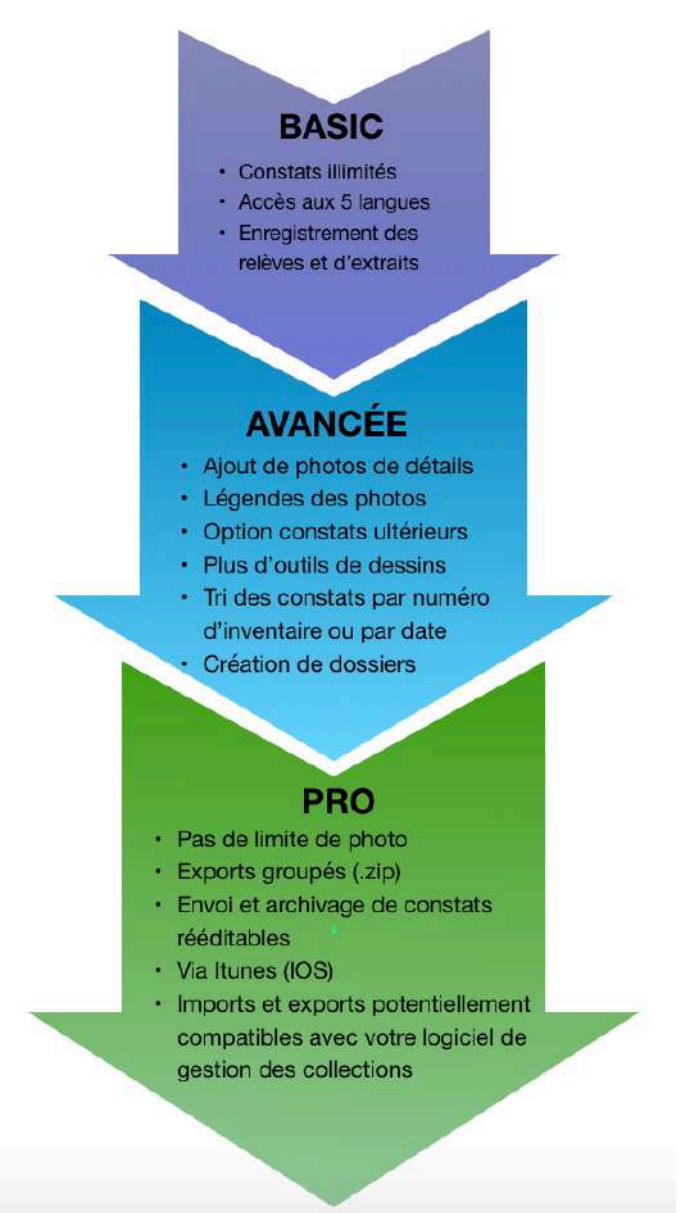

### 2. Préférences

Dans Préférences, choisissez vote langue et votre profil d'utilisateur.

| Modifier Constats d'état 🖞 🕂                                                   | ∧ Freidiences     |
|--------------------------------------------------------------------------------|-------------------|
| Q Rechercher                                                                   | E-MAILS           |
| Buda - Anónimo, Myanmar                                                        | 🔀 Aide            |
| 1995.2.65<br>hier – Arthur Pramson, conservator-restaurador                    | Recommandez Horus |
| Gyotaku - Anonyme                                                              | LANGUE            |
| 11 mai 2020 – Anaïs Gailhbaud, restauratrice du patrimoine                     | Français          |
| Portrait de Jeanne Dubard - Studio Dienster<br>12 avr. 2019 – Frederick Rabier | PROFIL            |
| Portrait de Roxane Rubrich -<br>Artemis Rubrich                                | Standard          |

| PROFILS                   |         |
|---------------------------|---------|
| Conservation              |         |
| Exposition                | ~       |
| Standard                  |         |
| NFORMATIONS GÉNÉRALES     |         |
| Logo de votre institution | VISIBLE |
| Examinateur               | REQUIS  |
| Texte libre               | REQUIS  |
| Date du constat           | REQUIS  |
| Lieu du constat           | REQUIS  |
| Client/commanditaire      | MASQUÉ  |
| Objectif et contexte      | REQUIS  |
| Conditions du constat     | VISIBLE |
| N° de rapport             | VISIBLE |
| DENTIFICATION             |         |
| Titre/Dénomination        | VISIBLE |
| Autour                    | memie   |

Le profil d'utilisateur vous permet de sélectionner des champs pour vos rapports. Chacun des champs peut être :

- Visible.
- Masqué.
- Requis.

Par défaut, l'application vous propose 3 profils :

- Standard pour lequel tous les champs sont visibles et non obligatoires.
- Conservation.
- Exposition .

Sélectionnez chacun des profils pour en consulter les paramètres et les modifier. Vos changements seront enregistrés.

Vous pouvez créer de nouveaux profils en appuyant sur "+". Vos nouveaux profils seront également enregistrés.

### 3. Créer son modèle

Créer un modèle, vous permet de ne pas répéter sur chaque constat des informations courantes comme le nom de l'examinateur, le nom de l'institution, son logo, son adresse. Commencez un constat en cliquant sur « + » en haut à droite (IOS), « nouveau » (Android)

| Orange F      12:48     Constats Information                                        | *<br>ons Suiva    | Entrez les informations de la 1 <sup>re</sup> section                           |
|-------------------------------------------------------------------------------------|-------------------|---------------------------------------------------------------------------------|
| INFORMATIONS GÉNÉRALES                                                              |                   | <ul> <li>Le logo de votre institution</li> <li>votre nom et qualité,</li> </ul> |
| Logo de votre institution                                                           | Ō                 | - une zone de champ libre, pai                                                  |
| Nom et qualité de l'examinateur<br>Arthur Pramson, restaurat                        | eur de sculptures | À la place du titre de l'œuvre, entrez le                                       |
| 32 avenue Charles de Gau<br>75010 Paris<br>Tél: 0677452764<br>Mél : arthur.pramson@ | lle               | nom de votre modèle pour le retrouver<br>facilement ( ex : modèle Arthur P)     |
| Date du constat                                                                     | 27 févr 201       | OK                                                                              |
| la le                                                                               | me                |                                                                                 |
| 1 2 3 4 5 6                                                                         | 789               | 0                                                                               |
| - / : ; ( )                                                                         | €&@               | "                                                                               |
| #+= . , ?                                                                           | ! ' <             | X                                                                               |
| ABC                                                                                 | ce retou          | r                                                                               |
|                                                                                     |                   |                                                                                 |

Validez le modèle sur le dernier écran (5/5) après avoir passé les autres étapes.

Gardez ce modèle dans votre application, vous le dupliquerez autant de fois que nécessaire.

| Coservations Valider (5/5)                                                                                   |         | Modifier           | Constats d'état +                                                                    |
|----------------------------------------------------------------------------------------------------|---------|--------------------|--------------------------------------------------------------------------------------|
| SIGNATURES                                                                                                   |         |                    | Q Rechercher                                                                         |
|                                                                                                    | Elfacer | F Les 16 fc 200    | s rivages d'Afrique<br>évr. 2017 – Anaïs Gailhbaud, restauratrice du patrim<br>7.2.4 |
|                                                                                                    |         | <b>Mo</b><br>16 fe | <b>idele Anais</b><br>évr. 2017 – Anaîs Gailhbaud, restauratrice du patrim           |
|                                                                                                    |         | Pue                | ériculture II                                                                        |
|                                                                                                    |         |                    | Buste de femme                                                                       |
| Arthur Pramson, restaurateur de sculptures                                                                   |         |                    | Effacer                                                                              |
| en et audité de l'exemptions<br>ethur Pramson, restaurateur de sculptures<br>et audité de le seconde prosene |         |                    | Dupliquer                                                                            |
|                                                                                                    |         | V                  | oir & envoyer un extrait                                                             |
| Finie plus tand                                                                                              |         | V                  | oir & envoyer le constat                                                             |
| Aperçu du constat                                                                                            |         | Enregist           | trer les relevés dans la galerie                                                     |
| Valider & Envoyer le constat                                                                                 |         | -                  | Changer de langue                                                                    |

Astuce : Vous pouvez créer un modèle par examinateur, mais aussi pour chaque exposition, voire pour chaque groupe d'œuvre nécessitant des recommandations d'emballage ou d'exposition communes.

Exemples : Créez un modèle « Modèle Anna F», « Modèle Anna – exposition Drapés» ou « Modèle Anna – Drapés - pastels ».

### 4. Faire un constat

• <u>Complétez les informations sur l'examen</u>

| •••∘∘ Orange F ङ<br><b>〈</b> Constats                                                           | 12:4<br>Informa           | 18<br>ations |        | <ul> <li>Le logo de votre institution</li> <li>votre nom et qualité,</li> </ul> |                                                                                   |                                                                                                    |  |  |
|-------------------------------------------------------------------------------------------------|---------------------------|--------------|--------|---------------------------------------------------------------------------------|-----------------------------------------------------------------------------------|----------------------------------------------------------------------------------------------------|--|--|
| INFORMATIONS GÉNÉRALES                                                                          |                           |              |        |                                                                                 | <ul> <li>une zone de champ libre, par<br/>exemple pour vos coordonnées</li> </ul> |                                                                                                    |  |  |
| Logo de votre                                                                                   | institutior               | n            |        | 0                                                                               | ם                                                                                 | ou utilisez un modèle que vous avez                                                                                                    |  |  |
| Nom et qualité de l'e<br>Arthur Pramsc                                                          | xaminateur<br>on, restaui | rateur de    | e scul | pture                                                                           | s                                                                                 | dupliqué<br>Puis :                                                                                                    |  |  |
| Texte<br>32 avenue Charles de Gaulle<br>75010 Paris<br>Tél: 0677452764<br>Mél : arthur.pramson@ |                           |              |        |                                                                                 |                                                                                   | <ul> <li>la date et le lieu du constat,</li> <li>l'objectif et le contexte du constat</li> <li>le commanditaire,</li> <li>les conditions d'examen</li> </ul> |  |  |
| Date du const                                                                                   | at                        |              | 27 fé  | vr 20                                                                           | 016<br>OK                                                                         | Aucun champ n'est obligatoire.<br>Remarque : L'objectif et le contexte du<br>constat peuvent aussi vous permettre                                            |  |  |
| la                                                                                              | le                        |              |        | me                                                                              |                                                                                   |                                                                                                    |  |  |
| 1 2 3                                                                                           | 4 5                       | 6 7          | 8      | 9                                                                               | 0                                                                                 | d'indiquer le titre et les dates d'une                                                                                                    |  |  |
| - / :                                                                                           | ; (                       | ) €          | &      | @                                                                               | "                                                                                 | prêtée.                                                                                                    |  |  |
| #+= . , ? ! ′ ×                                                                                 |                           |              |        |                                                                                 |                                                                                   | Exemple : Exposition « Drapés » à la<br>Glyptothèque de Chartres, du 12 octobre                                                                              |  |  |
| ABC 💮 👰 espace                                                                                  |                           |              |        | reto                                                                            | ur                                                                                | Mme Fabre a.fabre@chartres.fr                                                                                                    |  |  |

• <u>Complétez les informations sur l'œuvre :</u>

| ••••••• Orange F        10:14            Constats        Informations         OBJET       Titre / Dénomination         Buste de femme       Artiste         Anonyme       Date de création         Dernier quart du 1er siècle avant JC       Numéro(s) d'inventaire         AF453       AF453 | * 🖿 | <ul> <li>titre de l'œuvre,</li> <li>auteur,</li> <li>date de création,</li> <li>numéros d'inventaire,</li> <li>typologie,</li> <li>propriétaire et collection,</li> <li>intérêt patrimonial du bien,</li> <li>matériau et technique,</li> <li>dimensions et poids,</li> <li>dimensions et poids d'un autre<br/>élément, cadre, socle caisse<br/>fragment associé, etc.</li> </ul> |
|----------------------------------------------------------------------------------------------------|-----|----------------------------------------------------------------------------------------------------|
| Typologie<br>Ronde-bosse<br>Propriétaire<br>Musée antique<br>Collection                                                                                                    |     | indiquer des informations sur des œuvre<br>associées, sur des anciennes restaurations<br>sur des ressources documentaires                                                                                                    |
| AUTRE<br>Matériau (x) /technique (s)<br>Marbre                                                                                                    |     |                                                                                                    |

Astuce : Vous pouvez utiliser la dictée vocale 🖳 ou un clavier connecté en Bluetooth 🖇

Ajoutez jusqu'à 6 photographies générales (Basic et Advanced) ou plus (Pro). Ketour Prendre les photos (2/5) Prenez des photos de l'objet Vous pouvez photographier l'œuvre directement avec votre appareil ou bien prendre les photos depuis la galerie de l'appareil ou depuis un 0 serveur en ligne, votre clé USB... Conseil : Les appareils photo des tablettes et smartphones sont souvent sensibles au manque de luminosité. 0 0 Préparez vos conditions photographiques en disposant l'œuvre sur un fond uni et en ajoutant un éclairage adapté. Utilisez des gants pour manipuler l'obiet pour photographier tous ses côtés. Prendre une photo Veillez à obtenir un cadrage frontal pour que l'objet ne soit pas déformé. Choisir dans la bibliothèque Remarque : La qualité des photos joue un rôle important sur la qualité du Annuler constat final.

#### • Ajoutez les photographies d'ensembles

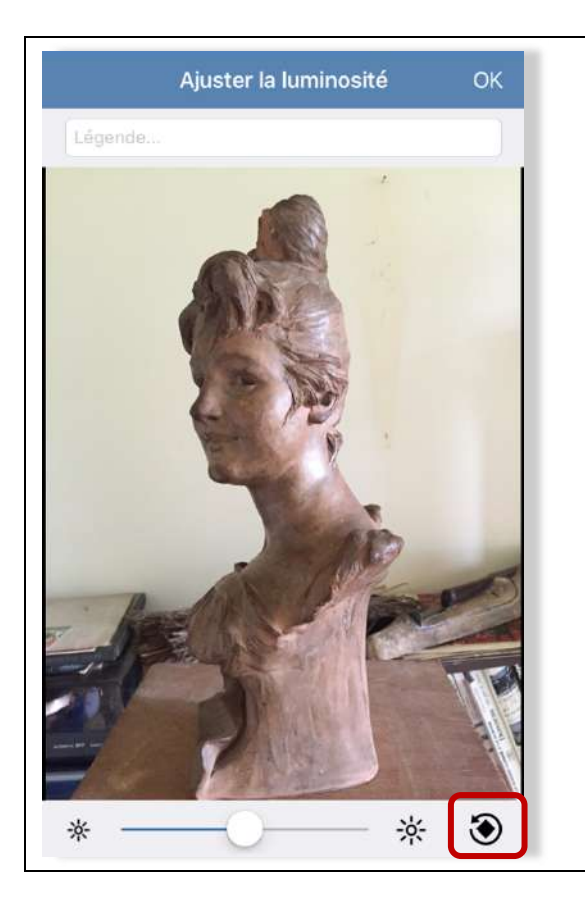

Au moment de l'ajout des photographies, vous pouvez :

- Changer leur luminosité
- Les pivoter (Advanced et Pro)
- Ajouter une légende (Advanced et Pro)

Remarque : Pour modifier plus vos photos, utilisez les nombreux outils de correction disponibles dans l'outil Photos de votre appareil (recadrage par ex).

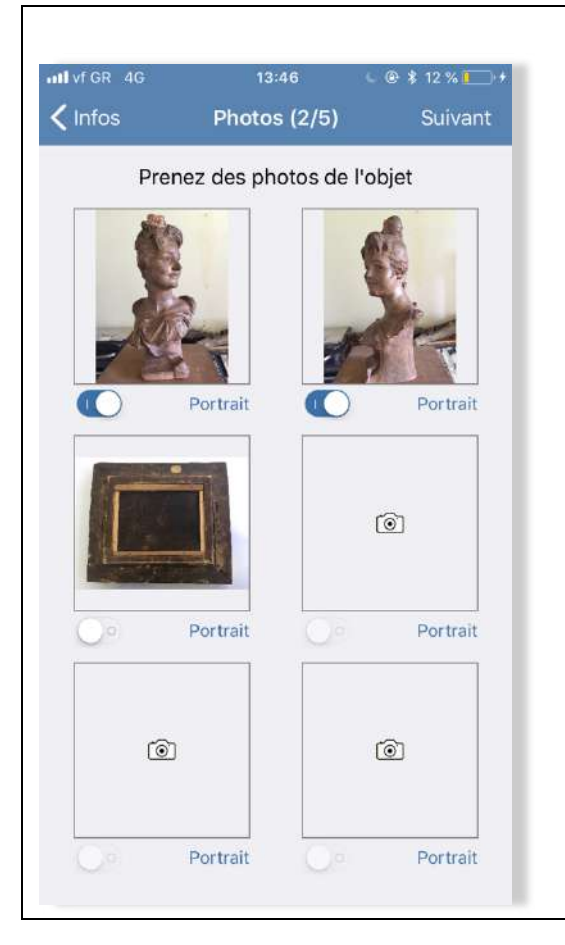

Avec le bouton, sous chacune des photos, vous saurez si la photo est reconnue en format vertical ou paysage. Vous pouvez choisir de mettre une photo verticale à l'horizontale (2 photos par page) et une photo horizontale à la verticale (1 photo pleine page) en ce bouton.

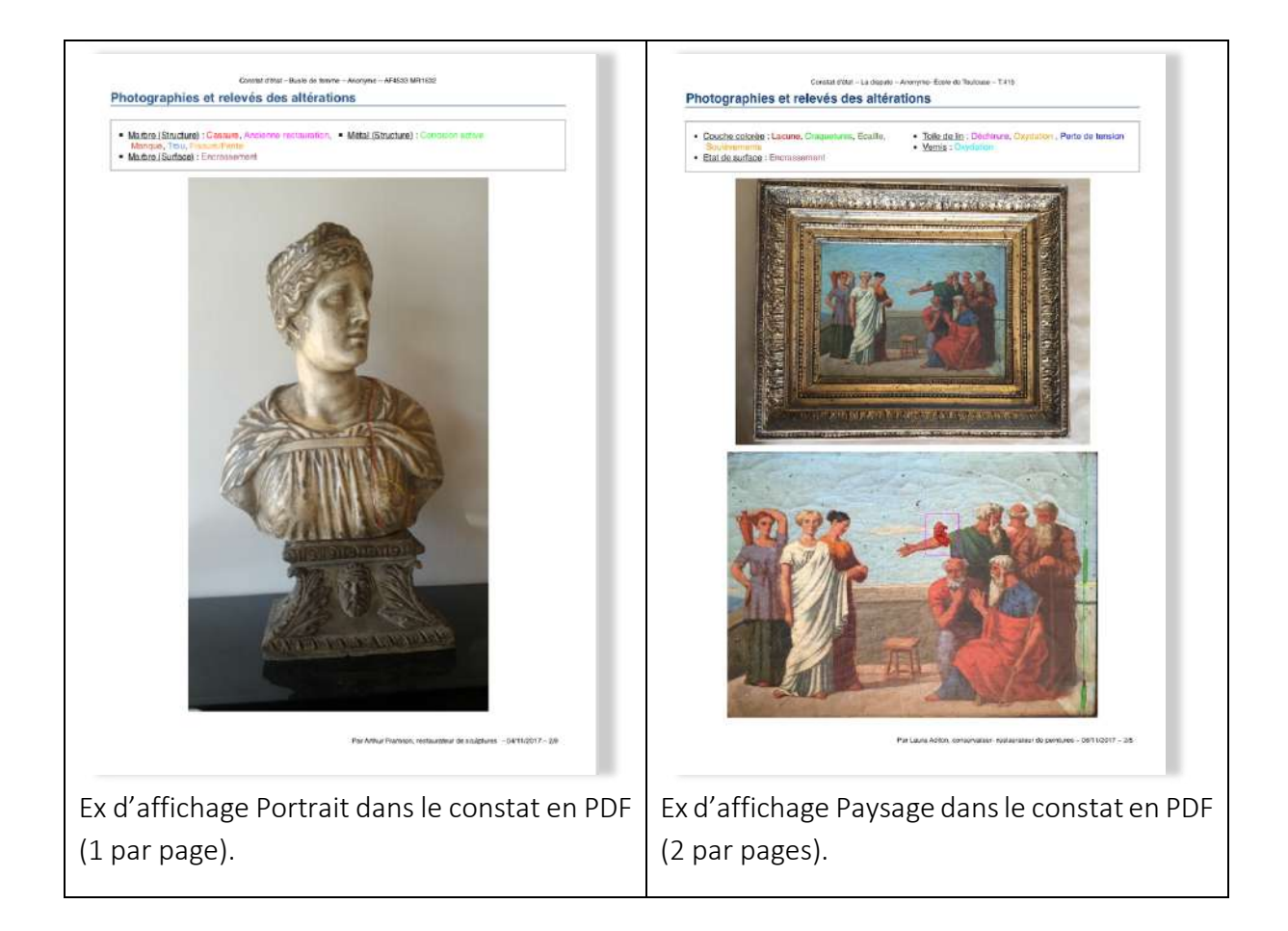

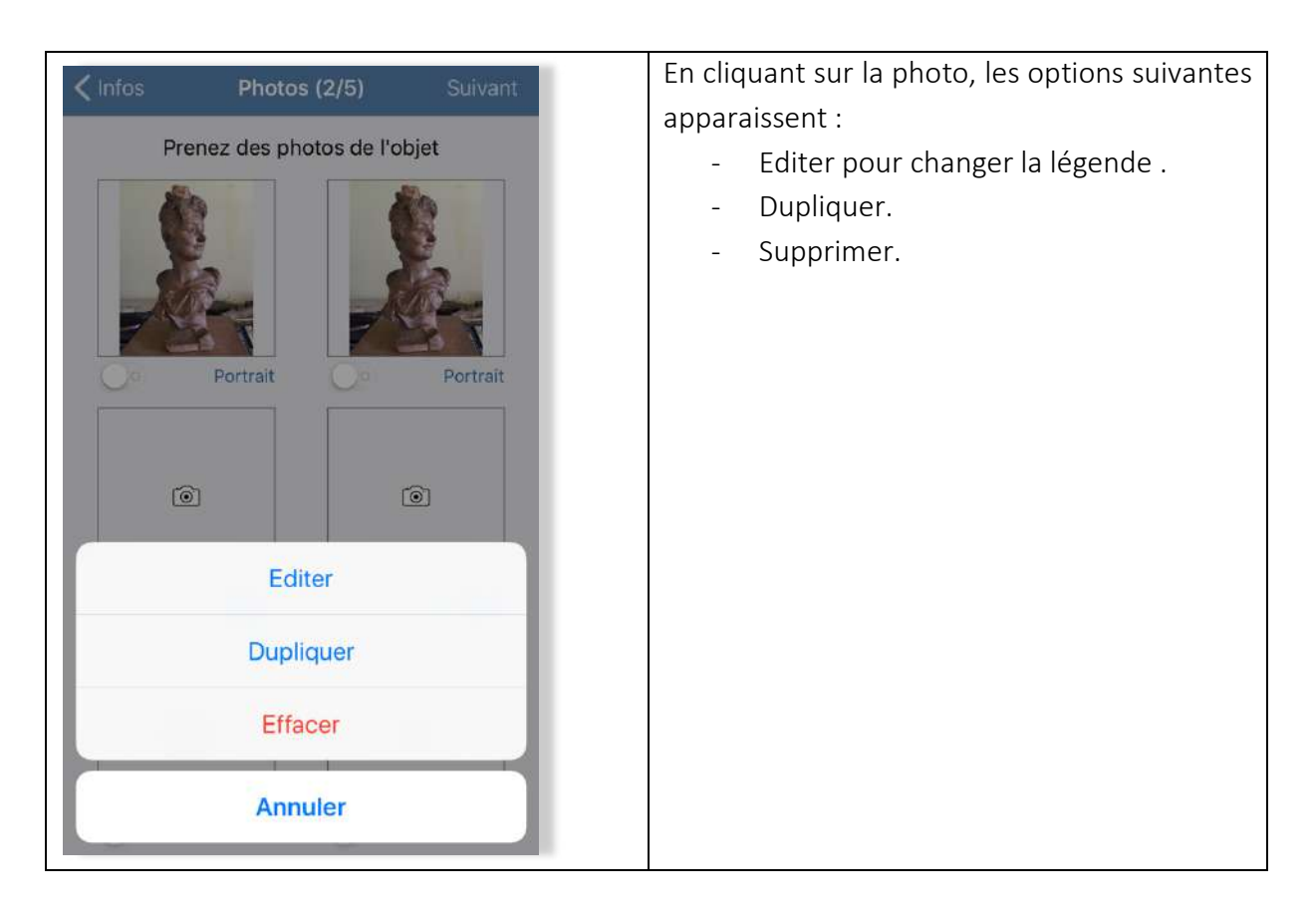

### • Ajoutez des altérations

| Cliquez sur « Suivant » puis sur « Ajoutez une | Sélectionnez un matériau dans la liste                                                                |
|------------------------------------------------|----------------------------------------------------------------------------------------------------|
| nouvelle altération »                          | préétablie                                                                                            |
|                                                |                                                                                                    |
| ••••ං Orange F 후 23:55 🛛 🕷 🔲                   | ···•⊙ Orange ⊢ ∻ 23:44 ■_•<br>X Selectionner un matériau                                              |
| Cimages Altérations (3/5) Suivant              | Ivoire (j) >                                                                                          |
| Aiouter une nouvelle altération                | Marbre (j) >                                                                                          |
|                                                | Materiaux plastiques (j) >                                                                            |
|                                                | Métal (j) >                                                                                           |
|                                                | Papier (j) >                                                                                          |
|                                                | Parchemin (j) >                                                                                       |
|                                                | Plumes (j) >                                                                                          |
|                                                | Plâtre (j) >                                                                                          |
|                                                | Textile (j >                                                                                          |
|                                                | Verre (j) >                                                                                           |
|                                                | ↔ Nouveau matériau                                                                                    |
|                                                | Remarque : vous pouvez <b>créer</b> de nouveaux<br>matériaux en cliquant sur « Nouveau<br>matériau ». |
|                                                | Vous pouvez masquer les matériaux que                                                                 |
|                                                | vous n'utilisez pas en cliquant sur "i".                                                              |
|                                                | Vous pouvez <b>dupliquer</b> des matériaux et les                                                     |
|                                                | renommer. Par exemple : dupliquez Métal                                                               |
|                                                | pour créer le matériaux « Cuivre ». Le                                                                |
|                                                | nouveau matériaux est dupliqué avec toutes ses altérations.                                           |

| Retour Sélectionner une altération                                                                                                    |     |
|----------------------------------------------------------------------------------------------------|-----|
| Altérations dues aux algues, mousses,                                                                                                    | (j) |
| Altérations dues aux insectes                                                                                                    | (i) |
| Cuonnez une alteration dans la Retour Sélectionner une altération Altérations dues aux algues, mousses, Altérations dues aux insectes Ancienne restauration Cassure Coulure Craquelures Déformation Déformation Dépôts Encrassement Érosion Fissure | (i) |
| Cassure                                                                                                    | (i) |
| Coulure                                                                                                    | (i) |
| Craquelures                                                                                                    | ĺ   |
| Déformation                                                                                                    | (i) |
| Dépôts                                                                                                    | i   |
| Encrassement                                                                                                    | (j  |
| Érosion                                                                                                    | (i) |
| Fissure                                                                                                    | (i) |
| Fragment                                                                                                    | (i) |

Remarque : vous pouvez créer de nouvelles altérations, changer la couleur des altérations, ou les masquer en cliquant sur « i ».

Dessinez l'altération sélectionnée avec l'un des outils de dessin : ligne libre, zone libre ou rectangle (version basic) ; les versions Avancée et Pro proposent aussi une flèche et une zone colorée ainsi qu'un outil « retour en arrière ».

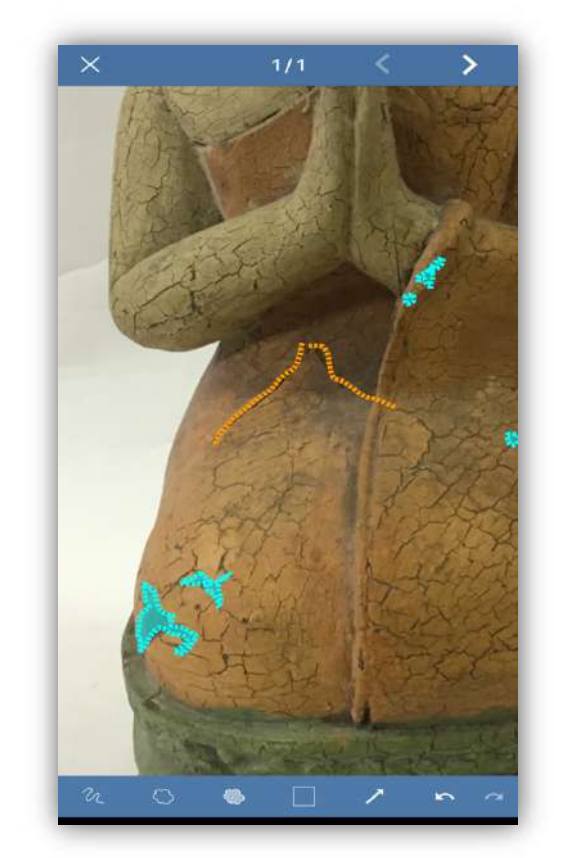

Remarque : pour supprimer une annotation, dé sélectionnez l'outil, sélectionnez l'altération et cliquez sur la poubelle.

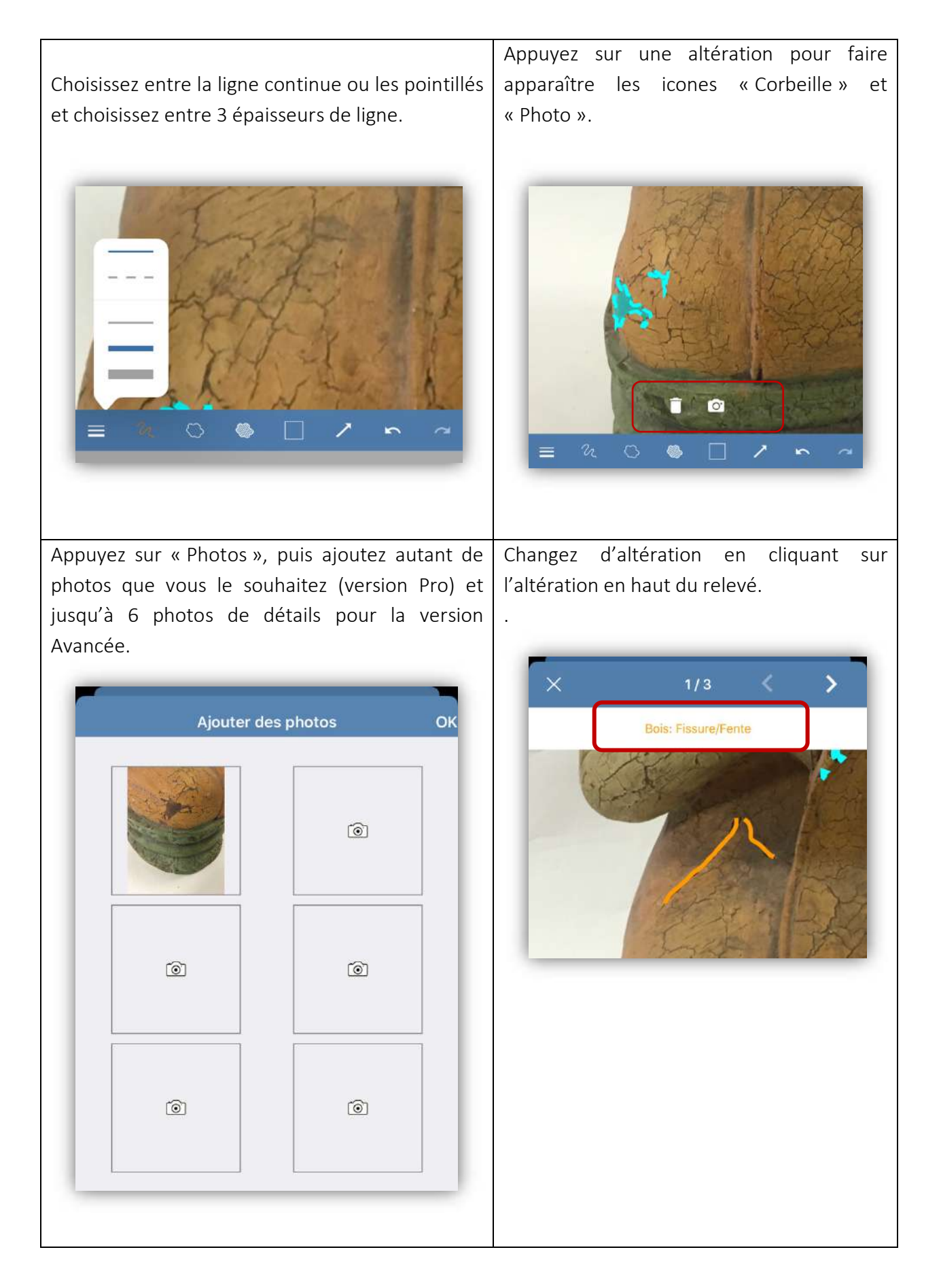

| Entrez un <b>commen</b><br>description. | <b>taire</b> , un        | diagnostic, une                                | Sélectionnez les ph<br>souhaitez afficher<br>bouton. | <b>notos de détails</b> que vous<br>dans le PDF à l'aide du |  |  |  |
|-----------------------------------------|--------------------------|------------------------------------------------|------------------------------------------------------|-------------------------------------------------------------|--|--|--|
|                                         | Retour                   | Comment                                        | aires C                                              | ж                                                           |  |  |  |
| - 1                                     | COMMENT<br>VERNIS: LA    | AIRES (COUCHES PICT<br>CUNES)                  | URALES ET                                            |                                                             |  |  |  |
|                                         | Les lacune<br>Dans trois | es sont nombreuses da<br>zones, les lacunes so | ans les couches pictural<br>nt récentes (1; 3 ; 4).  | e.                                                          |  |  |  |
|                                         | COMMENT                  | AIRES (BOIS: FISSURE/                          | FENTE)                                               |                                                             |  |  |  |
|                                         | Ancienne.                |                                                |                                                      |                                                             |  |  |  |
|                                         | AFFICHER                 | DANS LE PDF ?                                  |                                                      |                                                             |  |  |  |
|                                         | Couches                  | picturales et vernis: I                        | ac Sélectionner to                                   | us                                                          |  |  |  |
|                                         |                          |                                                |                                                      |                                                             |  |  |  |
| Remarque : Dos phot                     | tos do dót               | ails sont avtraites                            | automatiquement                                      | le vos annotations : si la                                  |  |  |  |
| photo est de mauvais                    | e qualité o              | u les annotations                              | trop petites, les pho                                | tos de détail risquent de                                   |  |  |  |

La poubelle vous permet de supprimer l'annotation sur les relevés.

même une photo de détail.

ne pas être exploitables. Si c'est le cas, ne les afficher pas dans votre constat et prenez-vous

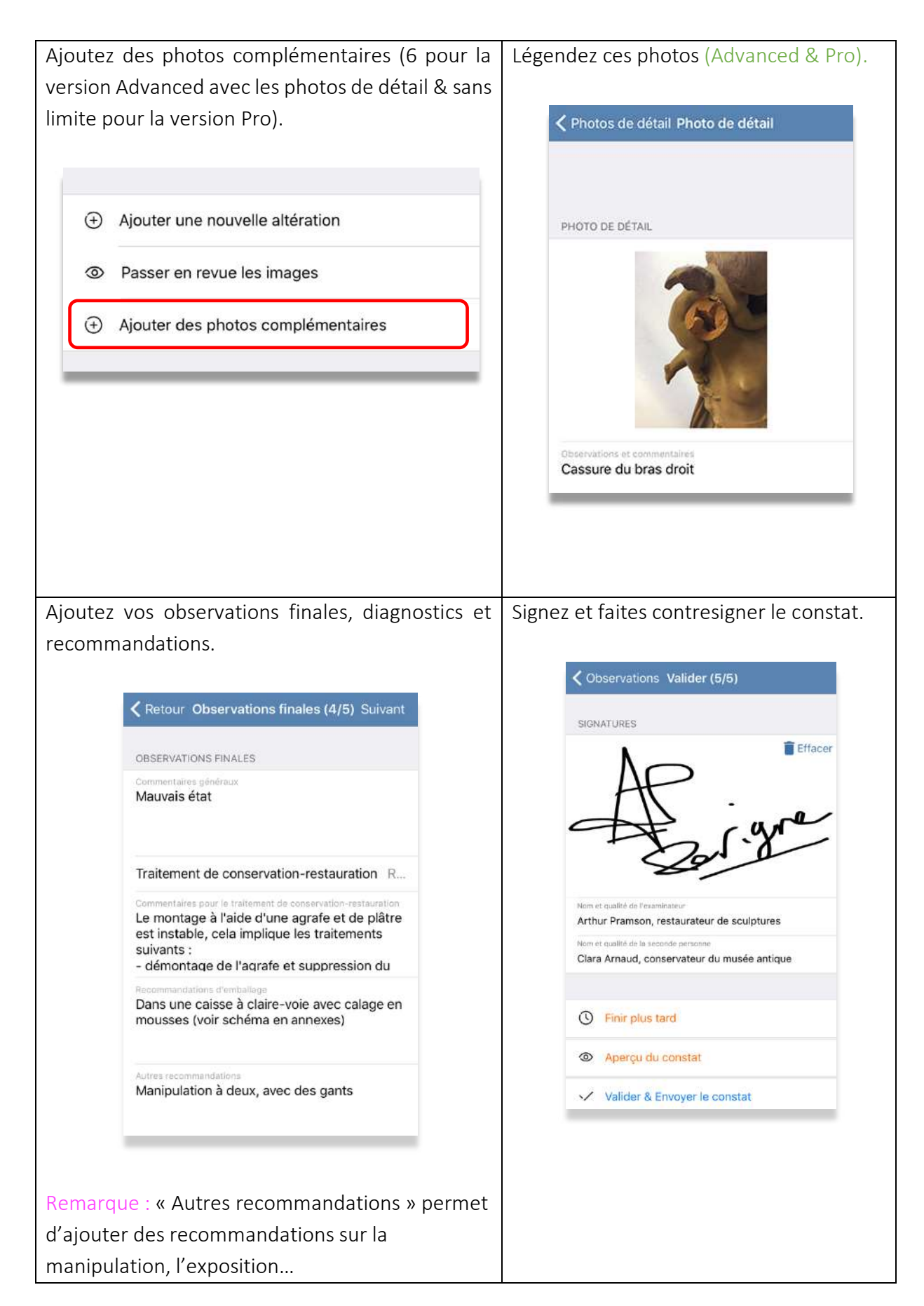

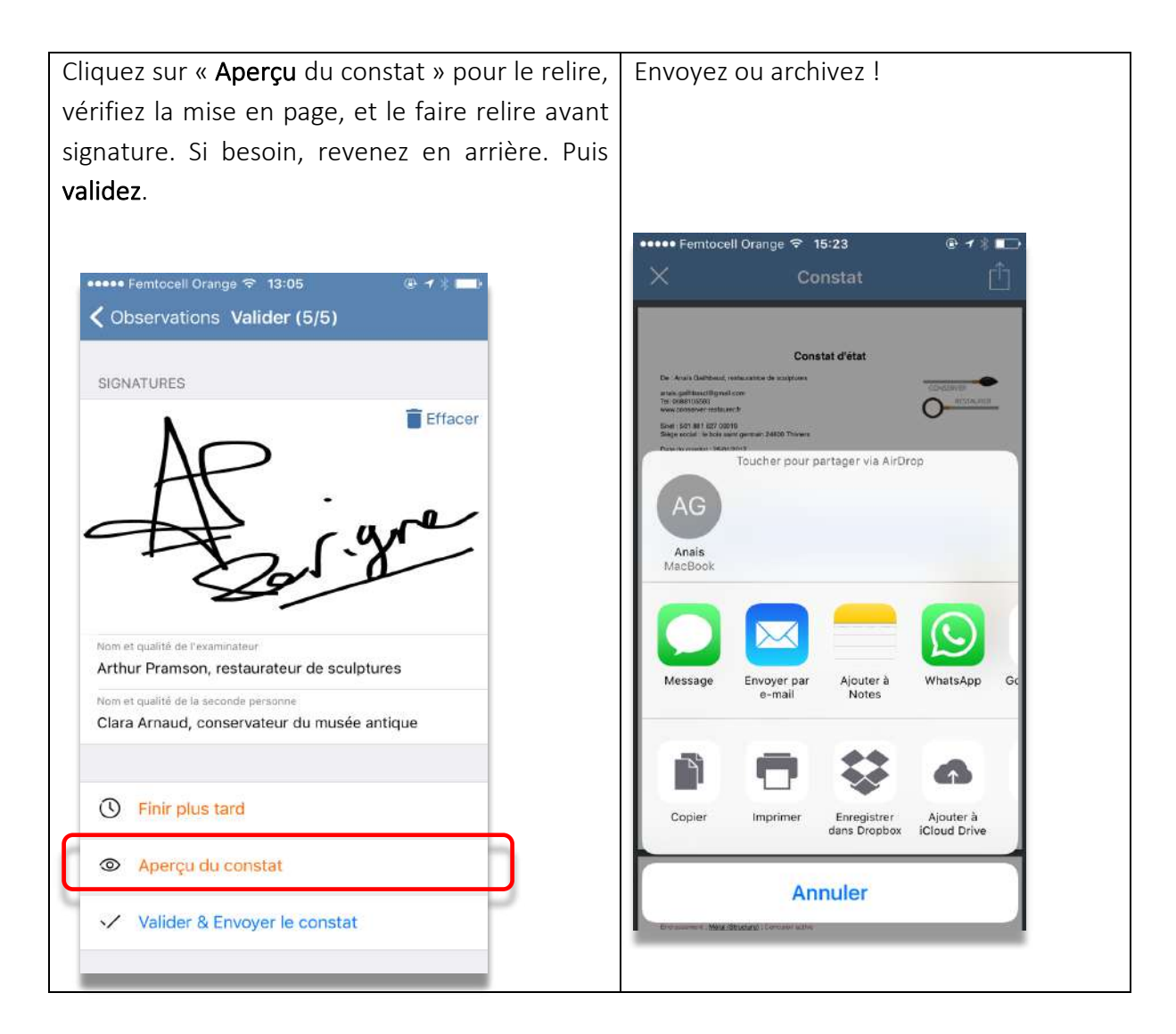

### 5. Corriger un constat

Tant qu'un constat n'est pas validé, vous pouvez le modifier

Un constat non validé se distingue d'un constat validé : sur IOS, un constat non validé est suivi d'un > (IOS) ; sur Android : le constat validé est précédé de  $\checkmark$ .

Si votre constat est validé, vous pouvez le dupliquer pour apporter des améliorations : votre constat redevient éditable.

Remarque : la date est remise à jour lors de la duplication, les signatures sont supprimées.

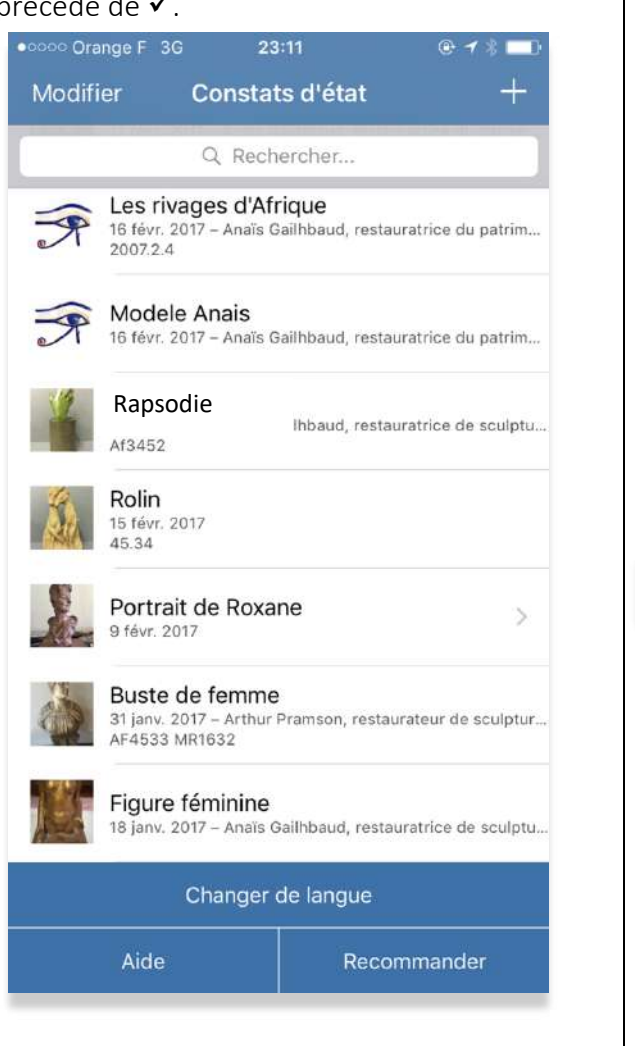

## 6. Faire plusieurs constats pour une même œuvre

### Cas 1 : Pas de nouvelle altération à signaler :

| ••••• \$ 20:04 @ 16 %                                      | •••••• Orange F <       20:16       Image: A the second second s |
|------------------------------------------------------------|----------------------------------------------------------------------------------------------------|
| Modifier Constats d'état +                                 | CONSTAT ULTÉRIEUR                                                                                                    |
| Q. Rechercher                                              | Date du constat                                                                                                    |
| Père<br>11 avr. 2017 – Anais Galibbaud, restauratrice du p | Lieu du constat                                                                                                    |
|                                                            | Nom et qualité de l'examinateur                                                                                                    |
| Buste de femme                                             | Observations et commentaires                                                                                                    |
| Effacer                                                    |                                                                                                    |
| Dupliquer                                                  |                                                                                                    |
| Voir & envoyer un extrait                                  |                                                                                                    |
| Voir & envoyer le constat                                  |                                                                                                    |
| Enregistrer les relevés dans la galerie                    | Entrez la date, le lieu du constat, le nom et                                                                                                    |
| Créer des constats ultérieurs                              | qualité de l'examinateur et vos commentair                                                                                                    |
| Annuler                                                    | (NAS, preconsations)                                                                                                    |

|                    | 📶 Orange F 🗢                 | 23:21                      | L @ # 💷        |         |                   |                                                                                                    | 344044                                                          |                          |         |
|--------------------|------------------------------|----------------------------|----------------|---------|-------------------|----------------------------------------------------------------------------------------------------|-----------------------------------------------------------------|--------------------------|---------|
|                    | 🗸 Constat ultérie            | ur Valider                 |                |         |                   | ••ooo Orange ⊢ 🗢                                                                                                    | Constat                                                         | e s 🖵                    |         |
|                    | SIGNATURES                   |                            |                |         |                   | ^                                                                                                    | Constat                                                         | Ľ                        |         |
|                    |                              |                            | Effacer        |         |                   |                                                                                                    |                                                                 | 20022017 - 10042017 - 40 |         |
|                    |                              |                            |                |         |                   | Cere<br>De Annuel Diagod, canachelur<br>Dela is contai: 190/03/01<br>Les chromat / 190/03/01<br>Les chromat / Mannih, maxim<br>Men a Signale<br>Bighterung) de : Annuel Durant, co | anne han breek kenne têrîbilinê<br>Constat d'êfat 2<br>resentar | u                        |         |
|                    | Nom et qualité de l          | examinateur                |                |         |                   | A                                                                                                    | -                                                               |                          |         |
|                    | Nom et qualité de l          | a seconde personne         |                |         |                   | 0                                                                                                    |                                                                 |                          |         |
|                    | S Finir plus ta              | rd                         |                |         |                   |                                                                                                    |                                                                 |                          |         |
|                    | Aperçu du c                  | constat                    |                |         |                   |                                                                                                    |                                                                 |                          |         |
|                    | 🗸 Valider & Er               | woyer le constat           |                |         |                   |                                                                                                    |                                                                 |                          |         |
|                    | X Annuler                    |                            |                |         |                   |                                                                                                    |                                                                 | 20002017-10042017-10     |         |
| Signez e           | et faites signe              | er.                        |                |         | Le cons<br>même F | stat 2 s'ajo<br>PDF.                                                                                                    | oute au co                                                      | onstat 1 c               | lans le |
| Remarc<br>s'additi | que : vous po<br>onnent dans | ouvez ajoute<br>le même PD | r autant<br>F. | de cons | tats que          | nécessaire,                                                                                                    | les const                                                       | ats 1, 2, 3,             | , 4, 5  |

#### Cas 2 : nouvelles altérations à signaler

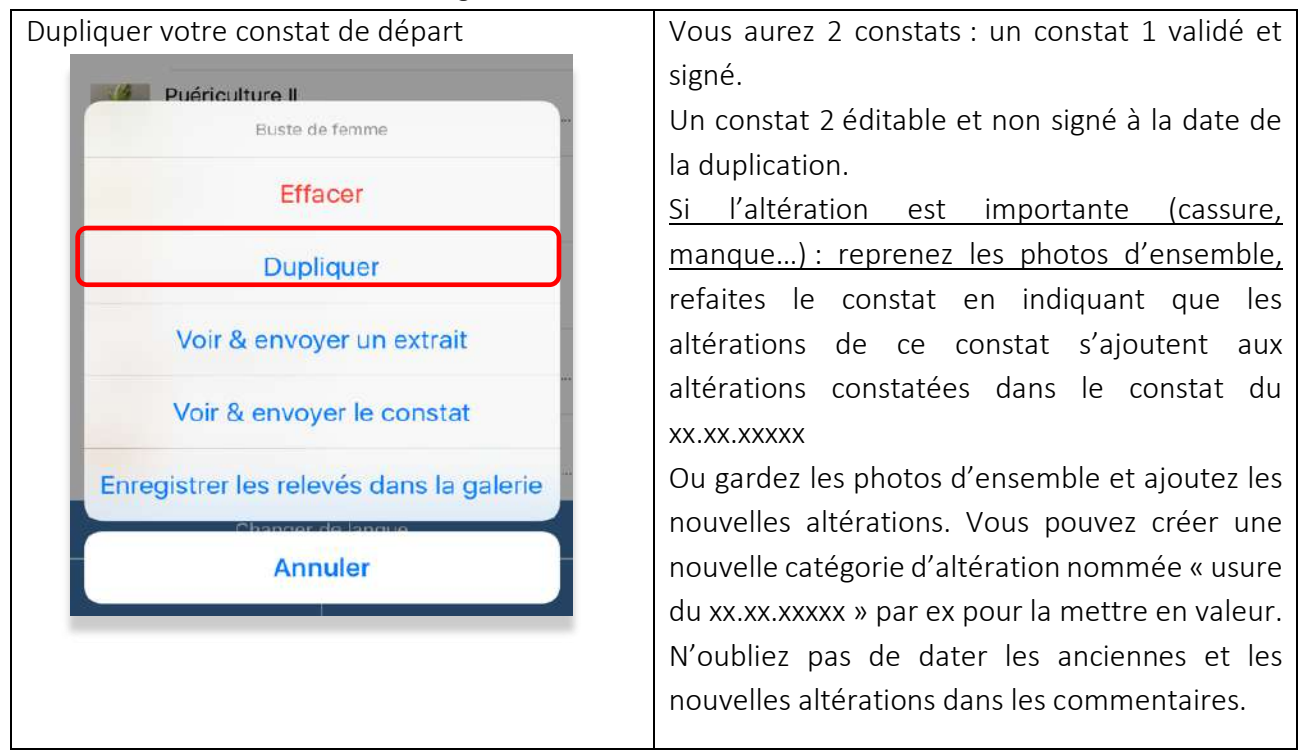

- 7. Partager et archiver ses constats
- Par réseau :

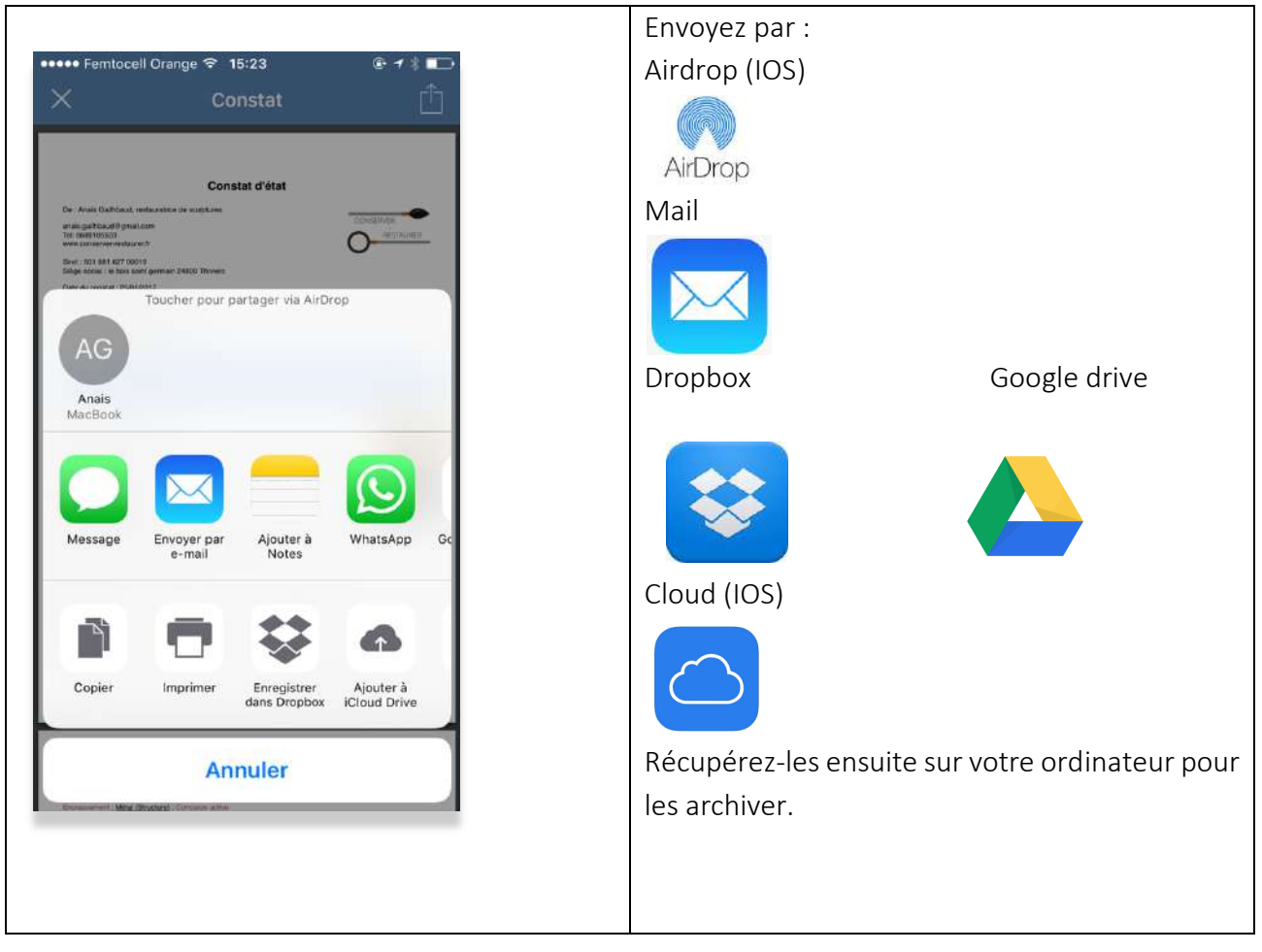

- <u>Avec le cordon</u>
- USB et Android

Vous pouvez accéder aux fichiers en branchant la tablette. Glissez et déposez vos constats sur votre bureau pour les organiser et les archiver.

|                               | ExportedPDF - SM-T713                                   |                                           |           |
|-------------------------------|---------------------------------------------------------|-------------------------------------------|-----------|
| ( )                           |                                                         |                                           |           |
| Nom                           |                                                         | <ul> <li>Dernière modification</li> </ul> | Tallie    |
| 🙀 Constat - Copie de Copie d  | le Modèle Anaïs (1)_extract.pdf                         | 10/03/2017 17:34                          | 329 bytes |
| a Constat - Copie de Copie d  | le Modèle Anaïs (1).pdf                                 | 10/03/2017 17:34                          | 46 KB     |
| Constat - Copie de Dame a     | u bain - Rt4532_extract.pdf                             | 10/03/2017 21:22                          | 469 KB    |
| a Constat - Copie de Dame a   | u bain - Rt4532.pdf                                     | 10/03/2017 21:22                          | 717 KB    |
| a Constat - Dame au bain - R  | 14532_extract.pdf                                       | 09/03/2017 13:27                          | 461 KB    |
| a Constat - Dame au bain - R  | 14532.pdf                                               | 09/03/2017 13:27                          | 712 KB    |
| - Copie de Pas de titre (2)-1 | 484818300632.pdf                                        | 19/01/2017 10:40                          | 1.3 MB    |
| dossier sans titre            |                                                         |                                           |           |
| Modèle AG-14846603763         | 76_extract.pdf                                          | 18/01/2017 14:58                          | 1 KB      |
| a Modèle AG-14846603763       | 76.pdf                                                  | 18/01/2017 14:58                          | 74 KB     |
| a Pas de titre (2)-14847489   | 31961_extract.pdf                                       | 18/01/2017 15:33                          | 1.0 MB    |
| a Pas de titre (2)-14847489   | 31961.pdf                                               | 18/01/2017 15:33                          | 1.3 MB    |
| - Pas de titre (4)-14866649   | 44085_extract.pdf                                       | 09/02/2017 19:35                          | 644 KB    |
| a Pas de titre (4)-14866649   | 44085.pdf                                               | 09/02/2017 19:35                          | 911 KB    |
| Res de titre-14845934849      | 947.pdf                                                 | 18/01/2017 15:34                          | 1.2 MB    |
| Report - Buste de cardinal    | - ER4532 ; ES342_extract.pdf                            | 02/03/2017 19:33                          | 1.2 MB    |
| Report - Buste de cardinal    | - ER4532 ; ES342.pdf                                    | 02/03/2017 19:33                          | 1.5 MB    |
| Report - Buste de Dario_ex    | tract.pdf                                               | 02/03/2017 19:08                          | 4.3 MB    |
| Report - Buste de Dario.pd    | 1                                                       | 02/03/2017 19:09                          | 4.6 MB    |
| Report - Constat gravure_e    | xtract.pdf                                              | 03/03/2017 14:51                          | 363 KB    |
| Report - Constat gravure.p    | df                                                      | 03/03/2017 14:51                          | 625 KB    |
| Report - Copia di Copy of C   | Copie de Buste de cardinal - ER4532 ; ES342_extract.pdf | 02/03/2017 19:43                          | 1.2 MB    |
| Report - Copia di Copy of C   | Copie de Buste de cardinal - ER4532 ; ES342.pdf         | 02/03/2017 19:43                          | 1.5 MB    |
| Report - Copie de Buste de    | cardinal - ER4532 ; ES342_extract.pdf                   | 02/03/2017 19:39                          | 1.2 MB    |
| Report - Copie de Buste de    | cardinal - ER4532 ; ES342.pdf                           | 02/03/2017 19:39                          | 1.5 MB    |
| Beport - Copy of Copie de     | Buste de cardinal - ER4532 ; ES342_extract.pdf          | 02/03/2017 19:40                          | 1.2 MB    |
| Report - Copy of Copie de     | Buste de cardinal - ER4532 ; ES342.pdf                  | 02/03/2017 19:40                          | 1.5 MB    |
| Report - Modèle Anaïs_extr    | act.pdf                                                 | 02/03/2017 19:22                          | 329 bytes |
| a Report - Modèle Anaïs.pdf   |                                                         | 02/03/2017 19:22                          | 45 KB     |
| Report - Sin titulo_extract.p | adf                                                     | 03/03/2017 14:49                          | 329 bytes |
| Con a statute of              |                                                         |                                           | 0.00      |
|                               | 33 items, 19.23 GB available                            |                                           |           |

| Android                                        |                   | Les constats et dossiers exportés se      |
|------------------------------------------------|-------------------|-------------------------------------------|
| Après chaque export, vou                       | s retrouverez vos | retrouvent dans 3 dossiers : ExportedPDF  |
| fichiers dans le dossier Mu                    | useumreportApp de | (pour les PDF); Horus_Export pour les     |
| votre appareil.                                |                   | formats Horus et les photos prises depuis |
| ► Alarms ► Android                             |                   | pplication dans Photos.                   |
| DCIM     Documents                             |                   | ExportedPDF                               |
| Download                                       |                   | ExportTemp                                |
| MuseumReportApp                                |                   | Horus_Export                              |
| Music     Notifications                        | **                | ▶ 🚞 Photos                                |
| Pictures                                       |                   |                                           |
| Pidylists                                      |                   |                                           |
| <ul> <li>Ringtones</li> <li>Samsung</li> </ul> |                   |                                           |

#### USB et IOS -

#### Version Pro

Vous pouvez synchroniser vos PDF via iTunes :

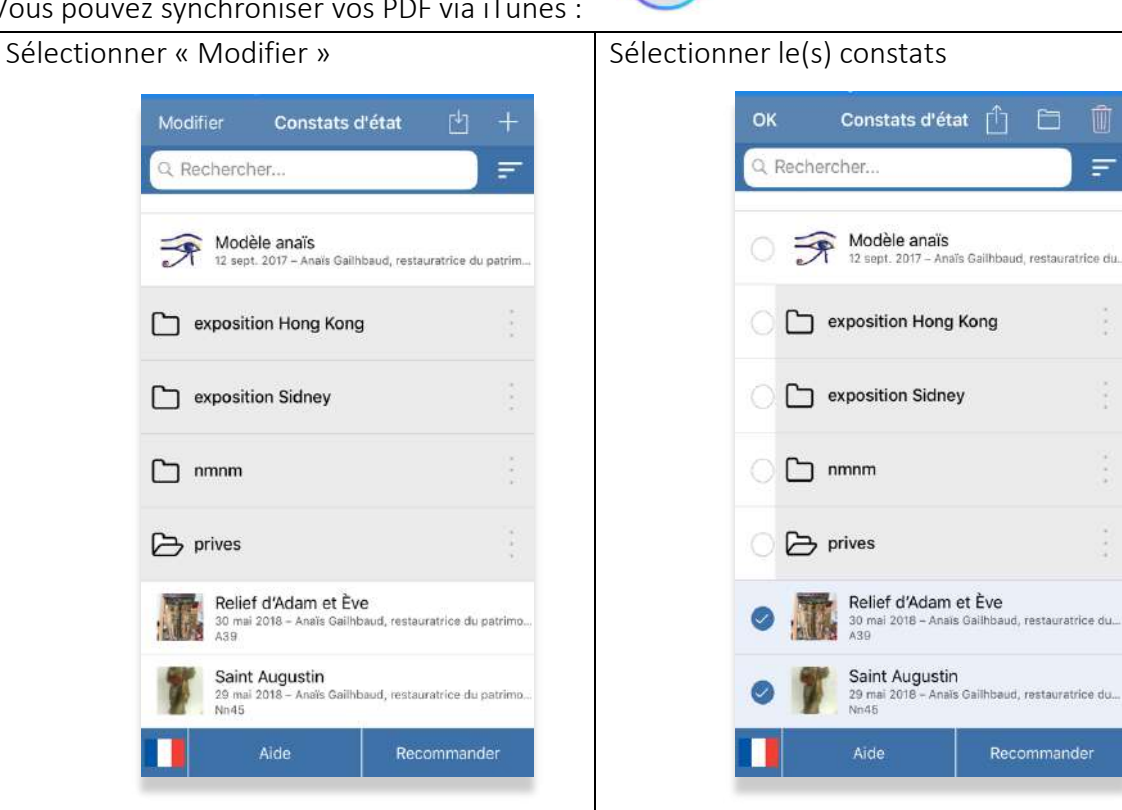

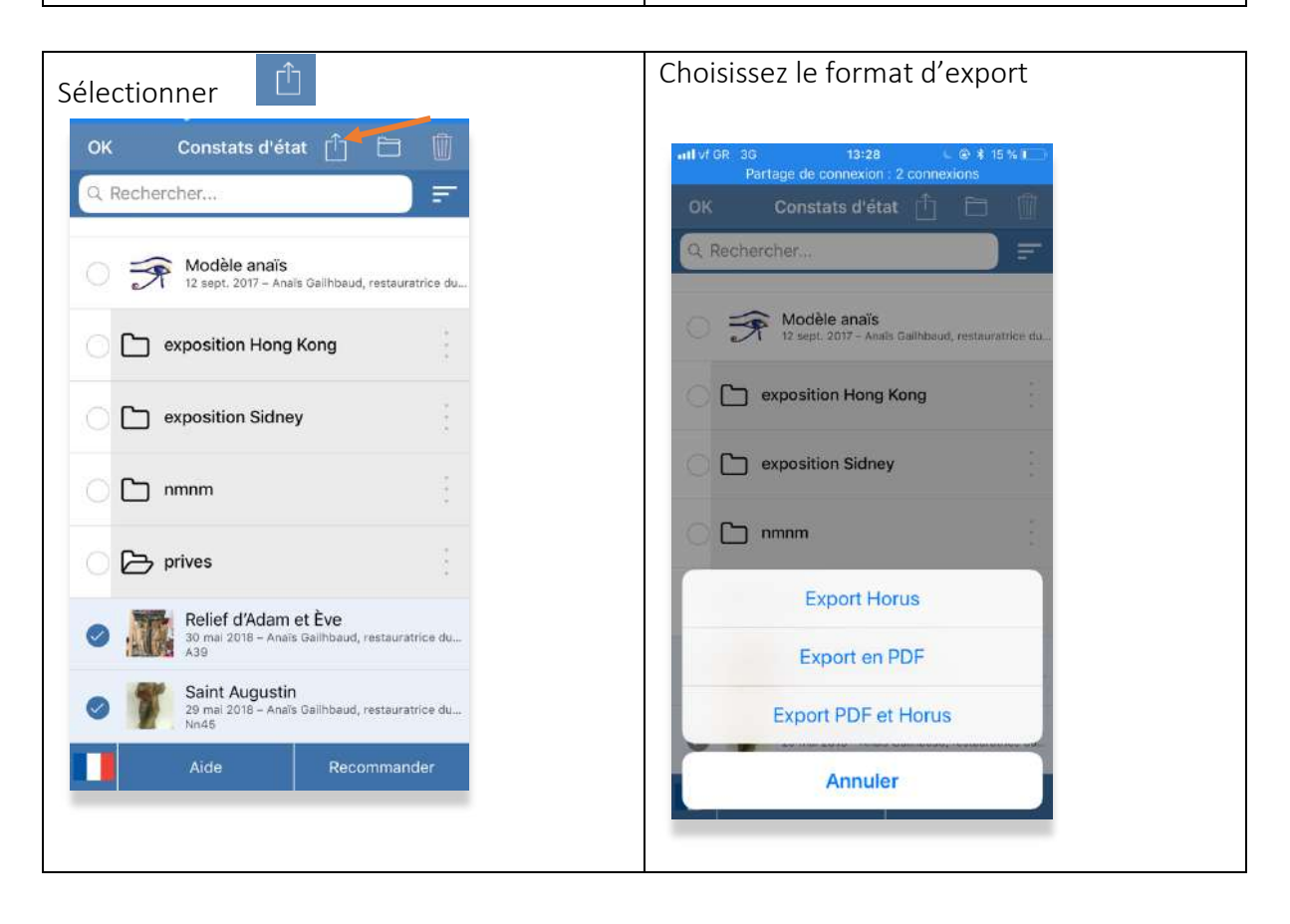

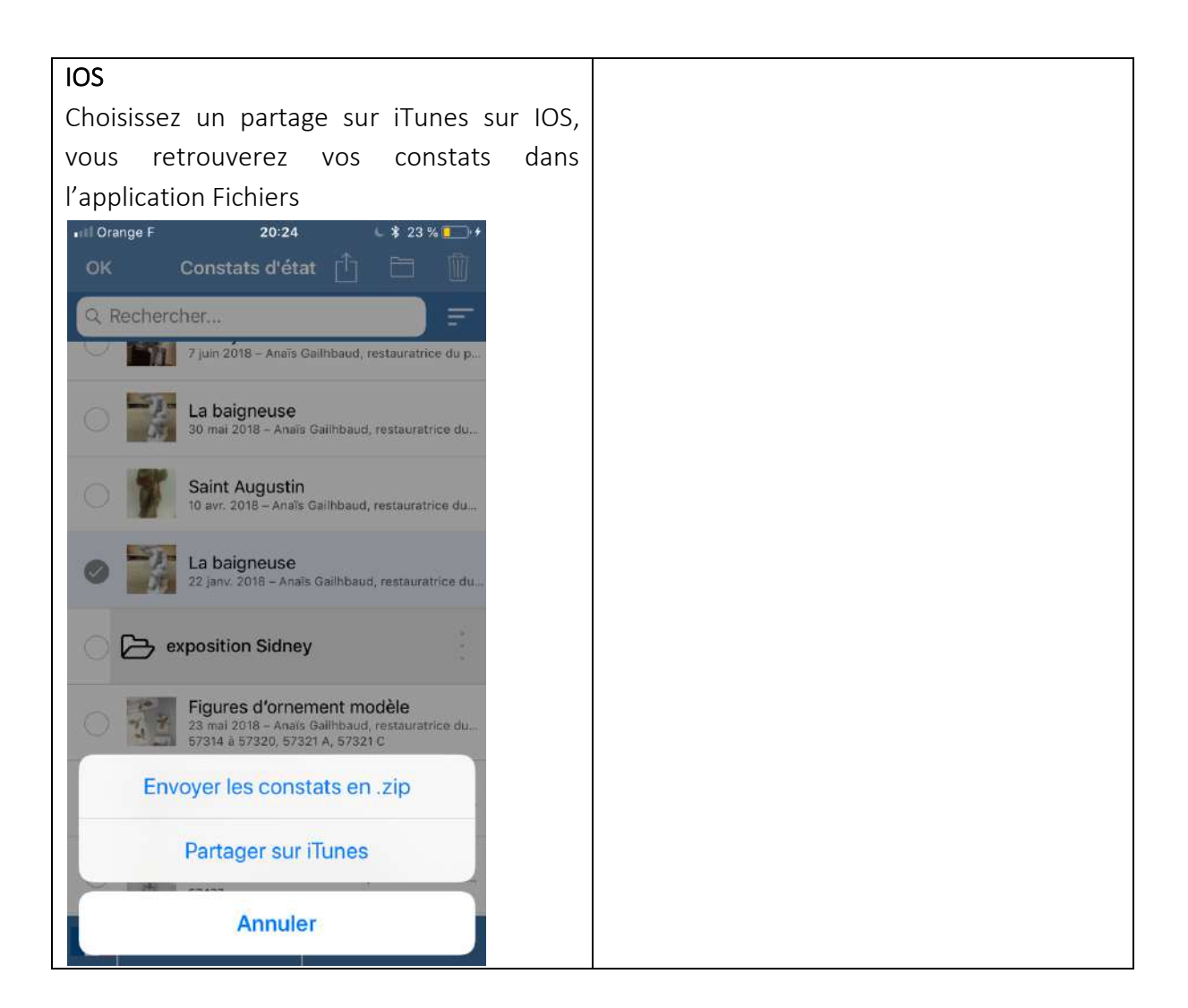

#### IOS

Sur votre ordinateur, branchez votre appareil mobile.

Faites simplement glisser vos dossiers depuis l'application Horus condition report Pro. Dans iTunes, cliquez sur Partage de fichiers, iPhone ou Ipad.

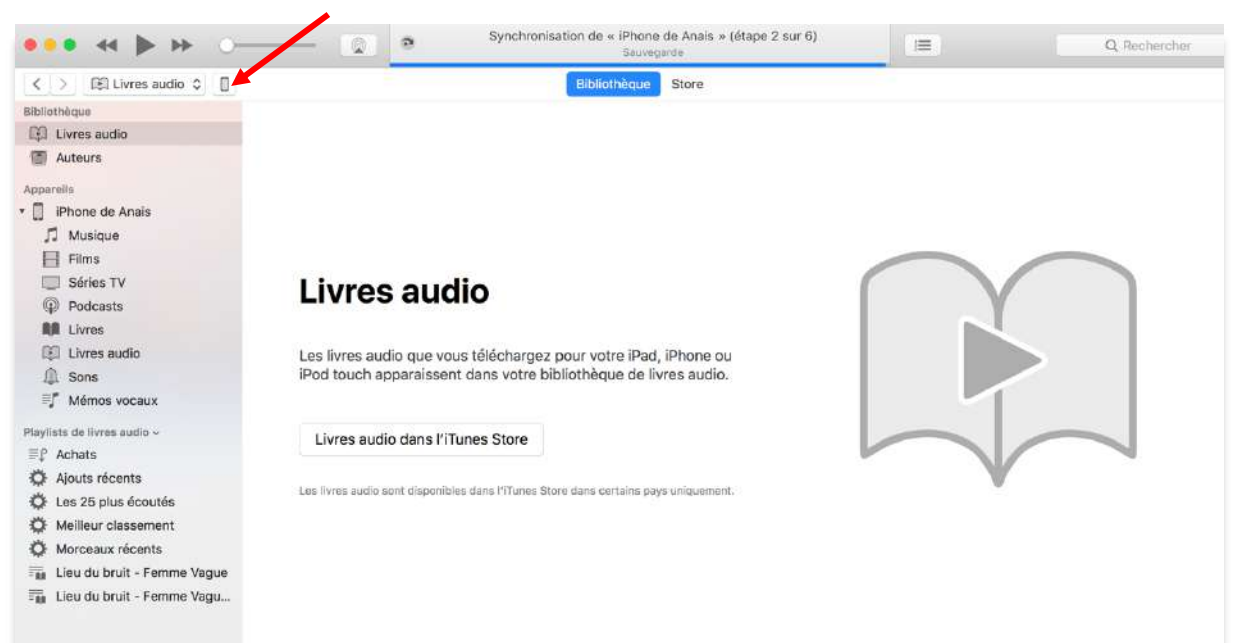

1

| ●●● ◀ ▶ ₩ ○──                                   | Synchronisa                                                                | tion de « iPhone de Anais » (étape 2 sur 6)<br>Sauvegarde                    | =          | Q Recharcher             |
|-------------------------------------------------|----------------------------------------------------------------------------|------------------------------------------------------------------------------|------------|--------------------------|
| < >                                             |                                                                            | iPhone de Anais                                                              |            | C                        |
| iPhone de Anais ♦<br>G4 G0 51 % ■ +<br>Réglages | Partage de fichiers<br>Les apps de la liste ci-dessous peuvent tra<br>Apps | nsférer des documents entre votre iPhone et cet or<br>Documents Horus CR Pro | rdinateur. |                          |
| Musique                                         |                                                                            | irebase                                                                      |            | 56 Ko 21/09/2017 10:17   |
| Films                                           |                                                                            | Report PDF                                                                   |            | 40,1 Mo 18/12/2017 09:54 |
| Séries TV  Podcasts                             | B-box Looper                                                               | tmp                                                                          |            | zéro Ko 22/10/2017 19:30 |
| Livres                                          | D Documents                                                                |                                                                              |            |                          |
| Infos     Ar Partage de fichiers                | GoodReader                                                                 |                                                                              |            |                          |
| Sur mon apparell<br>J Musique                   | Horus CR Pro                                                               |                                                                              |            |                          |
| Films                                           | Keynote                                                                    |                                                                              |            |                          |
| Podcasts     Livres                             | Kindle                                                                     |                                                                              |            |                          |
| Livres audio                                    | MailChimp                                                                  |                                                                              |            |                          |
| ≣ <b>f</b> Mémos vocaux                         | Pages                                                                      |                                                                              |            |                          |
|                                                 | Audio Documents et données                                                 | 35,21 Go libre                                                               |            | Synchroniser Terminé     |

### 8. Format des fichiers

Vous pouvez envoyer et exporter vos constats en 2 formats :

- PDF, lisible par tous
- « Horus », que vous pouvez rééditer dans Horus (pour le dupliquer, l'échanger avec un utilisateur et faire un constat ultérieur) – en version Pro

Pour exporter et archiver en « Horus » :

| Sélectionner « Modifier »                                                              | Sélectionner le(s) constats                                                    |
|----------------------------------------------------------------------------------------|--------------------------------------------------------------------------------|
| Modifier Constats d'état 🗳 +                                                           | OK Constats d'état 📋 🛅 🛄                                                       |
| Q Rechercher                                                                           | Q Rechercher                                                                   |
| Modèle anaïs<br>12 sept. 2017 – Anaïs Gailhbaud, restauratrice du patrim               | Modèle anaïs<br>12 sept. 2017 – Anaïs Gailhbaud, restauratrice du              |
| exposition Hong Kong                                                                   | exposition Hong Kong                                                           |
| C exposition Sidney                                                                    | exposition Sidney                                                              |
| 🗅 nmnm                                                                                 |                                                                                |
| prives                                                                                 | C D prives                                                                     |
| Relief d'Adam et Ève<br>30 mai 2018 – Anais Galihbaud, restauratrice du patrimo<br>A39 | Relief d'Adam et Ève<br>30 mai 2018 – Anais Galihbaud, restauratrice du<br>A39 |
| Saint Augustin<br>29 mai 2018 – Anaïs Gailhbaud, restauratrice du patrimo<br>Nh45      | Saint Augustin<br>29 mai 2018 – Anais Gailhbaud, restauratrice du<br>NA5       |
| Aide Recommander                                                                       | Aide Recommander                                                               |
|                                                                                        |                                                                                |

| Sélectionner Ů                                                            | Choisissez le format d'export                                       |
|---------------------------------------------------------------------------|---------------------------------------------------------------------|
| OK Constats d'état 📋 🛨 🔟                                                  | Partage de connexion : 2 connexions<br>OK Constats d'état 📋 🛅 🕅     |
| Q. Rechercher                                                             | Q Rechercher                                                        |
| O S Modèle anaïs<br>12 sept. 2017 – Anais Galihbaud, restauratrice du     | Modèle anaïs     12 sept. 2017 - Anais Galihibaud, restauratrice du |
| exposition Hong Kong                                                      | exposition Hong Kong                                                |
| exposition Sidney                                                         | exposition Sidney                                                   |
| nmnm                                                                      | nmnm :                                                              |
| D D prives                                                                | Export Horus                                                        |
| Relief d'Adam et Ève                                                      | Export en PDF                                                       |
| 30 mai 2018 - Anais Gailibbaud, restauratrice du<br>A39                   | Export PDF et Horus                                                 |
| Saint Augustin<br>29 mai 2018 - Anaïs Galibbaud, restauratrice du<br>Nn45 | Annuler                                                             |
| Aide Recommander                                                          |                                                                     |
|                                                                           |                                                                     |

### 9. Échanges entre tablettes des constats rééditables

Vous pouvez échanger entre appareils équipés d'Horus CR Pro des constats validés et non validés afin de travailler en équipe sur les mêmes constats. IOS

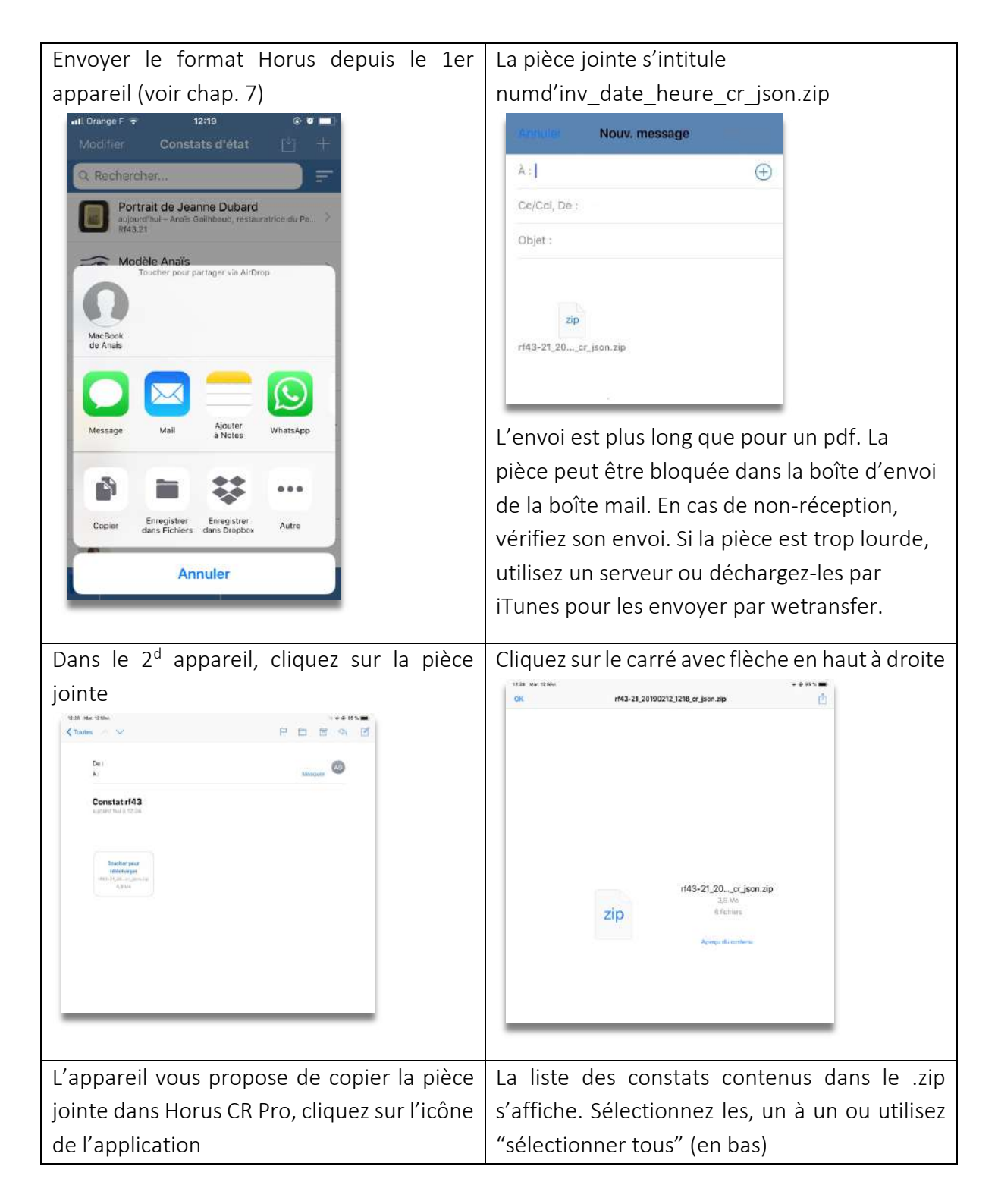

| 12:38 Mar. 12 Ser. |                                                         | * 0 H S                                                                                                    | +Alad 15:38 Mar 12 Paul     | 9 0 K % 🖬  |  |
|--------------------|---------------------------------------------------------|----------------------------------------------------------------------------------------------------|-----------------------------|------------|--|
| OK                 | rf43-21_20190212_1218_cr_json.zip                       | ٥                                                                                                    | ×                           | ox.        |  |
|                    |                                                         | And the second second sec | Destault de Jacobie Tatheol |            |  |
|                    |                                                         |                                                                                                    | Porter & Joseff Linder      |            |  |
|                    |                                                         |                                                                                                    |                             |            |  |
|                    | I I I I                                                 | E 🖸 🕴                                                                                                    |                             |            |  |
|                    | Jagetriven, Oppervære Oppervære<br>Jacif Goot Hayas C&P | s Capitor ans /                                                                                                    |                             |            |  |
|                    |                                                         |                                                                                                    |                             |            |  |
|                    | Copier Interpret Au                                     | **                                                                                                    |                             |            |  |
|                    | rf43-21_20cr_json.zi                                    | P                                                                                                    |                             |            |  |
|                    | zip                                                     |                                                                                                    |                             |            |  |
|                    | Aperçu du contenu                                       |                                                                                                    |                             |            |  |
|                    |                                                         |                                                                                                    |                             |            |  |
|                    |                                                         |                                                                                                    |                             |            |  |
|                    |                                                         |                                                                                                    |                             |            |  |
|                    |                                                         |                                                                                                    | Distance tous               |            |  |
|                    |                                                         |                                                                                                    | _                           | _          |  |
|                    |                                                         |                                                                                                    |                             |            |  |
| Le consta          | at s'affiche sur votre                                  | écran d'accueil.                                                                                                    |                             |            |  |
|                    | ◀ Mail 12:28 Mar. 12                                    | févr.                                                                                                    |                             | r 🕘 95 % 📖 |  |
|                    | 0.                                                      |                                                                                                    |                             |            |  |
|                    | Modifier                                                | Cons                                                                                                    | itats d'état                | <u>e</u> + |  |
|                    | Q. Rechercher                                           |                                                                                                    |                             | ) <b>=</b> |  |
|                    | Portrait de J                                           | eanne Dubard                                                                                                    |                             |            |  |
|                    | Rt43.21                                                 | is Gailhbaud, restauratrice du Patrimóine                                                                                                    |                             | ~          |  |
|                    | Carry case o<br>9 fevr. 2019 – An<br>RR-116             | of Bust of a Bearded Old Man<br>as Gailhbaud, conservator                                                                                                    |                             | ×.         |  |
|                    | Christ                                                  |                                                                                                    |                             | >          |  |
|                    | 2                                                       |                                                                                                    |                             |            |  |
|                    | CHATEAU-T<br>4 févr. 2019                               | HIERRY                                                                                                    |                             | 2          |  |
|                    | 10000                                                   |                                                                                                    |                             |            |  |
|                    |                                                         |                                                                                                    |                             |            |  |

### 10. Noms des fichiers

Les constats s'appellent :

• Export et envoi PDF

numd'inv\_annéemoisjour\_heure\_cr\_cr.pdf (« cr » pour « conditionreport » et l'heure pour éviter les doublons)

Dans le cas où il n'y a pas de numéro d'inventaire :

Titre\_annéemoisjour\_heure\_cr.pdf

Si des traitements réalisés ont été renseigné, le rapport est nommé\_tr et pas \_cr.

• Export Horus

Numd'inv°annéemoisjour\_heure\_cr\_json.zip

titre\_annéemoisjour\_heure\_cr\_json.zip

Si des traitements réalisés ont été renseigné, le rapport est nommé\_tr et pas \_cr.

• Export PDF et Horus

Numd'inv\_annéemoisjour\_heure\_hcr.zip ou titre\_annéemoisjour\_heure\_cr\_json.zip contenant les fichiers avec les noms indiqués ci-dessus Si des traitements réalisés ont été renseigné, le rapport est nommé\_tr\_json et pas \_cr\_json.

### 11. Importer des données

#### 1. <u>Préparez le fichier</u>

Si vous gérez votre collection sur un logiciel de gestion des collections, vous pouvez probablement faire un export en .csv. Si vous gérez votre collection sur Excel, faites un tableur avec les œuvres que vous voulez examiner.

Copiez-collez vos colonnes dans le modèle à télécharger sur le site. C'est l'ordre des colonnes qui permettra de les rattacher correctement à votre constat dans Horus CR.

| Nom | Coordon | Objectifs | N°          | Titre | Aute | Date | N°   | N°artif | Typologi | Collectio | Matériau       | Autre | Localisatio | Dimension | Commentair     | Recommandatio     | Autres              |
|-----|---------|-----------|-------------|-------|------|------|------|---------|----------|-----------|----------------|-------|-------------|-----------|----------------|-------------------|---------------------|
|     | nnées   |           | rap<br>port |       | ur   |      | inv. | act     | е        | n         | x,<br>techniqu | s     | n           | S         | es<br>généraux | ns<br>d'emballage | Recommandation<br>s |
|     |         |           |             |       |      |      |      |         |          |           | es             |       |             |           |                |                   |                     |
|     |         |           |             |       |      |      |      |         |          |           |                |       |             |           |                |                   |                     |
|     |         |           |             |       |      |      |      |         |          |           |                |       |             |           |                |                   |                     |
|     |         |           |             |       |      |      |      |         |          |           |                |       |             |           |                |                   |                     |
|     |         |           |             |       |      |      |      |         |          |           |                |       |             |           |                |                   |                     |

Pour les dimensions, en fonction de votre export, vous devrez peut-être concaténer des cellules et nettoyer les signes de ponctuation.

Remplissez les 2 premières colonnes à la main et étirez-les pour répéter le contenu. (Vous pouvez intégrer des sauts de ligne dans les cellules)

#### 2. Enregistrez sous « CSV UTF-8 (délimité par des virgules) »

Si vous n'avez pas accès à la wifi, sur Android, branchez votre tablette et glissez-déposez votre fichier dans les documents (Android) ou dans le dossier Horus CR Pro, Numbers ou Fichiers (pour IOS via ITunes).

Vous pouvez aussi utiliser airdrop (IOS), bluetooth, mail...

#### 3. Importez dans Horus CR Pro

- Ouvrez l'application Horus CR Pro
- Créez un dossier pour y enregistrez votre import
- Cliquez sur le bouton import et cherchez votre fichier
- Ouvrez-le et sélectionnez les constats à importer ou cochez « sélectionner tous » puis ok (IOS) ou 
   (Android).

| Sélectionner "Import" sur Andro                                                       | oid.                                        | Séleo    | ctionner le fichier zippé à impo                       | orter.                   |
|---------------------------------------------------------------------------------------|---------------------------------------------|----------|--------------------------------------------------------|--------------------------|
| । ≰्राव्यः ⊷<br>Mes constats d'état                                                   | E 41 2005 B 1213                            | ÷≣0<br>÷ | <br>/storage/emulated/0/MuseumReportApp/Horus_Export   | ● KI 15 885 0 12:23<br>× |
| Q. Rachercher                                                                         | import                                      |          | Copie de Ramses_20181221_1745_cr_json.zip<br>Archive   |                          |
| Eaufla de store ferrelle                                                              |                                             |          | exhibition roma_20180410_1659_2_cr_json.zip<br>Archive |                          |
| Sur iOS                                                                               |                                             |          | Inventaire_20181123_1201_hcr.zip<br>Archive            |                          |
| Modifier Constats d'état                                                              | ≌ +                                         |          | modèle anaïs _20170912_2019_cr_json.zip<br>Archive     |                          |
| Q Rechercher                                                                          | =                                           | _ 63     | Modèle Anaïs 20190312 1134 er isen zin                 |                          |
| Bouddha - Anonyme, Myanmar<br>1995.2.65<br>aujourd'hui - Arthur Pramson, conservateur | э.                                          |          |                                                        |                          |
| Sélectionner les constats à impo                                                      | orter puis                                  |          |                                                        |                          |
| cliquez sur 🗹 .                                                                       |                                             |          |                                                        |                          |
| Importer les constats (2)                                                             | ₫ 41 % 87% € 12.14<br>DÉSÉLECTIONNER TOUS ✓ |          |                                                        |                          |
| Sairt Augustin<br>10 arr. 2018                                                        |                                             |          |                                                        |                          |
| La balgreuse<br>29 mar 2010                                                           |                                             |          |                                                        |                          |
|                                                                                       |                                             |          |                                                        |                          |

### 12. Utiliser les relevés et les extraits

Relevés

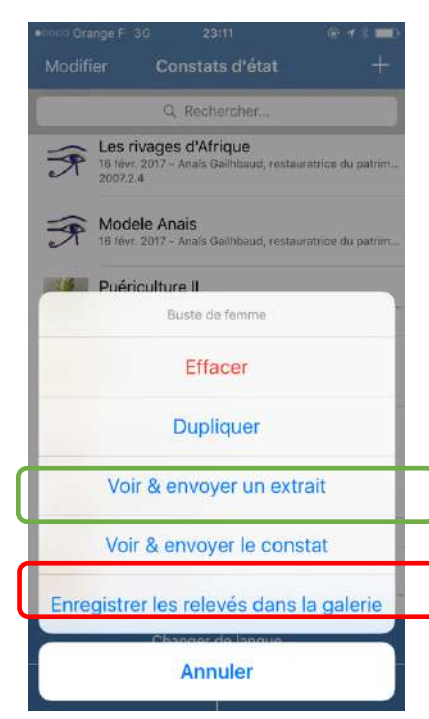

Lorsqu'un constat est validé, l'option « enregistrer les relevés dans la galerie » vous permet d'utiliser les relevés réalisés dans un rapport d'étude, un rapport de restauration, etc.

L'option « voir et envoyer un extrait » édite en PDF les pages contenant les photos d'ensemble, les relevés et les photos de détail avec les légendes et les commentaires. L'extrait peut être utilisé dans un rapport ou pour constituer un dossier photo.

### 13. Changer de langue

Choisissez votre langue dans Préférences (voir chap 1.) Vous pouvez éditer des constats en 7 langues :

- Français
- Anglais
- Allemand
- Espagnol
- Italien
- Suédois
- Néerlandais

Un constat validé peut être dupliqué et traduit dans une autre langue.

- Validez le constat
- Dupliquez-le
- Changez la langue

Les champs sont traduits.Les matériaux et les altérations préconçues dans l'app sont traduits automatiquement.

Vous devez traduire le texte libre.

### 14. Mises à jour

Vérifiez régulièrement que votre tablette et l'application sont mises à jour afin de ne pas passer à côté d'une mise à jour importante. La mise à jour, comme l'installation nécessite une

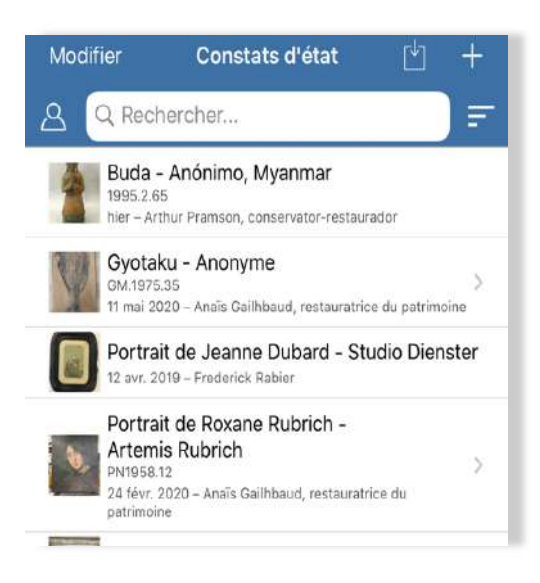

connexion en wifi ou réseau 3G ou 4G.

Par sécurité, sauvegardez vos constats au préalable, mais les constats, les modèles, les listes personnalisées ne sont pas modifiés lors des mises à jour.

### 15. Sécurité des données

La tablette et le smartphone ne peuvent pas être considérés comme des supports de stockage sécurisés (risque de perte, vol...). Nous vous recommandons de procéder à une sauvegarde de vos données à la fin d'une session de travail, comme vous le faites pour des photos.

Les constats sont stockés avant sauvegarde ou envoi,

uniquement sur vos tablettes, Horus condition report n'y a pas accès.

### 16. Gestion de la mémoire de l'appareil et de la batterie

La mémoire de l'appareil et la capacité de la batterie peuvent être des critères d'achat importants lors de l'achat de la tablette. Nous vous recommandons de supprimer les constats inutiles, de décharger les photos et de mettre votre tablette à charger lors des pauses.